#### BAB 6

#### **KESIMPULAN DAN SARAN**

#### 6.1. Kesimpulan

Berdasarkan tujuan penelitian yaitu penjadwalan tenaga kerja dan pembuatan sistem informasi berbasis komputer, didapatkan kesimpulan bahwa permasalahan yang ada sudah diperbaiki melalui beberapa solusi yaitu:

- a. Hasil perhitungan jumlah kebutuhan pegawai kasir II per hari yang didapatkan adalah 3 orang.
- b. Jumlah shift kerja yang dibuat adalah 2 shift kerja. Ketentuannya yaitu 1 orang dengan jam kerja selama 7 jam per shift. Kelebihan 1 orang pegawai bermanfaat untuk mengisi kekosongan pegawai ketika ada pegawai yang tidak dapat masuk kerja karena sakit, ijin maupun cuti.
- c. Penjadwalan kerja pegawai kasir dapat dilakukan selama 3 minggu.
- d. Database yang dirancang dapat membantu proses pengolahan data-data yang digunakan yaitu data dokter, data pasien, data obat, data resep, data transaksi penjualan, data pengantar pemeriksaan laboratorium, data hasil pemeriksaan laboratorium, data jenis pemeriksaan laboratorium, dan data transaksi penjualan obat.
- e. Form Resep yang dirancang dapat membantu dokter untuk:
  - I. Melihat data obat yang ada di Instalasi Farmasi
  - II. Menyesuaikan kategori obat yang diberikan dengan kategori pasien.
- f. Form Hasil Pemeriksaan Lab, dan Form Rincian Biaya Pemeriksaan Lab yang dirancang membantu proses pengumpulan data maupun transfer data berjalan dengan cepat.
- g. Proses pengumpulan data, pengolahan data, dan transfer data yang berjalan dengan cepat dapat mengurangi waktu tunggu pasien.
- h. Berkurangnya waktu tunggu pasien dapat membantu rumah sakit lebih cepat dalam mengambilkan keputusan atau tindakan medis terhadap pasien.

#### 6.2. Saran

Penelitian ini selanjutnya dapat dikembangkan dengan pembuatan:

- a. Sistem informasi untuk pasien rawat jalan.
- b. Sistem informasi rekam medik pasien yang dapat mengolah data-data tindakan medis pasien selama menjalani perawatan di rumah sakit.

- c. Sistem informasi gudang di instalasi farmasi untuk memantau data stok obat dengan memperhatikan batas kedaluarsa dari obat.
- d. Program menggunakan Microsoft Visual Basic 6.0 atau dengan perancangan sistem informasi berbasis web dengan menggunakan PHP & MySQL.

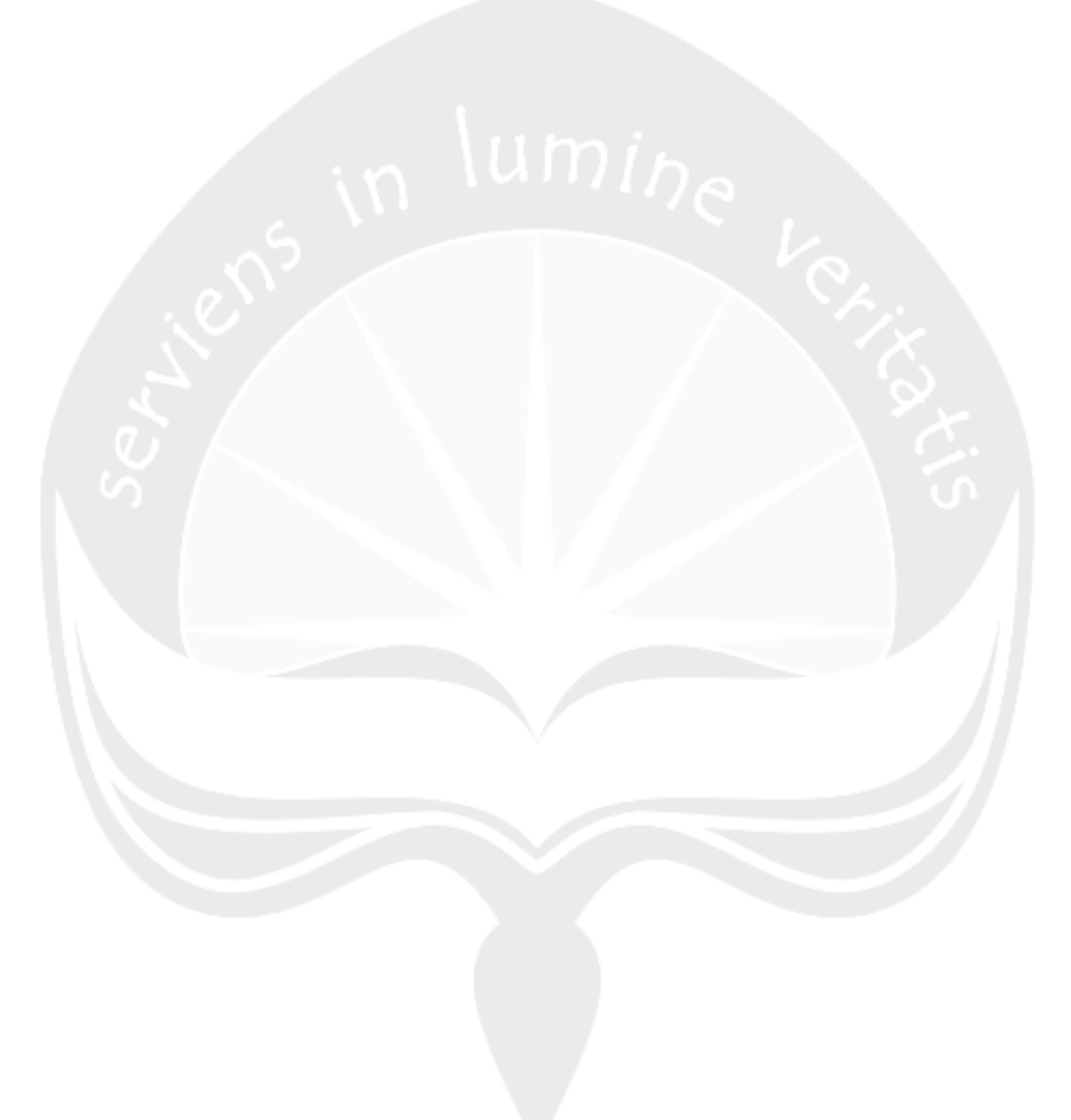

#### DAFTAR PUSTAKA

- Ali Mudofir, M (2010). Penjadwalan Tenaga Kerja Menggunakan Algoritma Tibrewala. Program Studi Teknik Industri Universitas Al-Amin, Sorong.
- Connoly, Thomas M. dan Carolyn E. Begg. (2002). Database systems : A Practical Approach to Design, Implementation, and Management.Massachussets : Addison-Wesley Reading
- Date, C.J.(2000). An introduction to database system. New York : Addison-Wesley Publishing Company.
- Dessler, G. 2004. Manajemen Sumber Daya Manusia. Indeks, Jakarta.
- Fitrini (2011). Analisis Kebutuhan Tenaga Berdasarkan Beban Kerja di Instalasi Farmasi RSUD Pasaman Barat. Tesis
- Hartono, Jogiyanto. (1991). AnalisisdanDisainSistemInformasi.Yogyakarta :Andi Offset Yogyakarta.
- Iriyani (2008). Sistem Informasi Data Pasien pada Rumah Sakit Sari Mutiara Medan dengan Menggunakan Visual Basic 6.0. Program Studi Matematika dan Ilmu Pengetahuan Alam Universitas Sumatera Utara, Medan.
- Mangkuprawira, S. 2003. Manajemen Sumber Daya Manusia Strategik. PT. Ghalia Indonesia, Jakarta.
- McLeod,R., dan P. Schell, George.(2007). Management Information Systems. New Jersey : Prentice hall.

Moekijat. 2008. Analisis Jabatan. CV. Mandar Maju, Bandung.

- Nugroho, R. (2012). PerancanganSistemInformasiTransaksidanInventori di Toko Indah. (Skripsi). Program Studi Teknik Industri Universitas Atma Jaya Yogyakarta, Yogyakarta.
- Rivai, H. V. 2006. Manajemen Sumber Daya Manusia untuk Perusahaan, Dari Teori ke Praktik. PT. Rajagrafindo Persada, Jakarta.

\_\_\_. 2014. Beban Kerja dan Perhitungannya

<http://putri-ck-study.blogspot.com/2013/01/beban-kerja-dan-perhitungannya/> (5

Maret 2014, jam 09.30)

\_\_\_. 2014. Penjadwalan Tenaga Kerja

<http://file2shared.wordpress.com/penjadwalan-tenaga-kerja/> (5 Maret 2014, jam 09.47 WIB)

\_\_. 2014. Penjadwalan Tenaga Kerja

https://www.academia.edu/5026707/Penjadwalan\_Tenaga\_Kerja/ (5 Maret 2014,

10.00)

## Lampiran 1. Perbedaan Penelitian Terdahuludan Penelitian Sekarang

| Keterangan       | Iriyani (2008)                                                     | Mudifir (2010)                                                                         | Fitrini (2011)                                                                                        | Nugraha (2012)                                                                         | Williams (2014)                                                                                                    |
|------------------|--------------------------------------------------------------------|----------------------------------------------------------------------------------------|----------------------------------------------------------------------------------------------------|----------------------------------------------------------------------------------------|----------------------------------------------------------------------------------------------------|
| Judul Penelitian | Perancangan system<br>informasi                                    | Penjadwalan tenaga<br>kerja operator pengisian<br>bahan bakar                          | Analisis kebutuhan<br>tenaga berdasarkan<br>beban kerja di Instalasi<br>Farmasi RSUD<br>Pasaman Barat | Perancangan sistem<br>informasi dan SOP                                                | Penjadwalan Tenaga Kasir dan<br>Pembuat Sistem Informasi                                                                                                    |
| Objek Penelitian | Rumah Sakit Sari<br>Mutiara Medan                                  | SPBU Klaligi                                                                           | Instalasi Farmasi RSUD<br>Pasaman Barat                                                               | Toko Indah, Ketapang                                                                   | Rumah Sakit Sumber Hidup<br>Ambon                                                                                                    |
| Metode           | Menggunakan bahasa<br>pemograman <i>Visual</i><br><i>Basic 6.0</i> | Menggunakan algoritma<br>triblewela untuk<br>perhitungan jadwal kerja<br>operator spbu | Menggunakan work<br>sampling dan Workload<br>Indicators of Staffing<br>Need (WISN)                    | Menggunakan <i>Microsoft<br/>Visual Basic</i><br>6dan <i>Microsoft Access</i><br>2010. | Perhitungan beban kerja<br>berdasarkan tugas per tugas<br>jabatan, penyusunan jadwal kerja<br>menggunakan Algoritma Monroe,<br>pembuatan system informasi<br>menggunakan <i>Microsoft Access</i><br><i>2007</i> . |

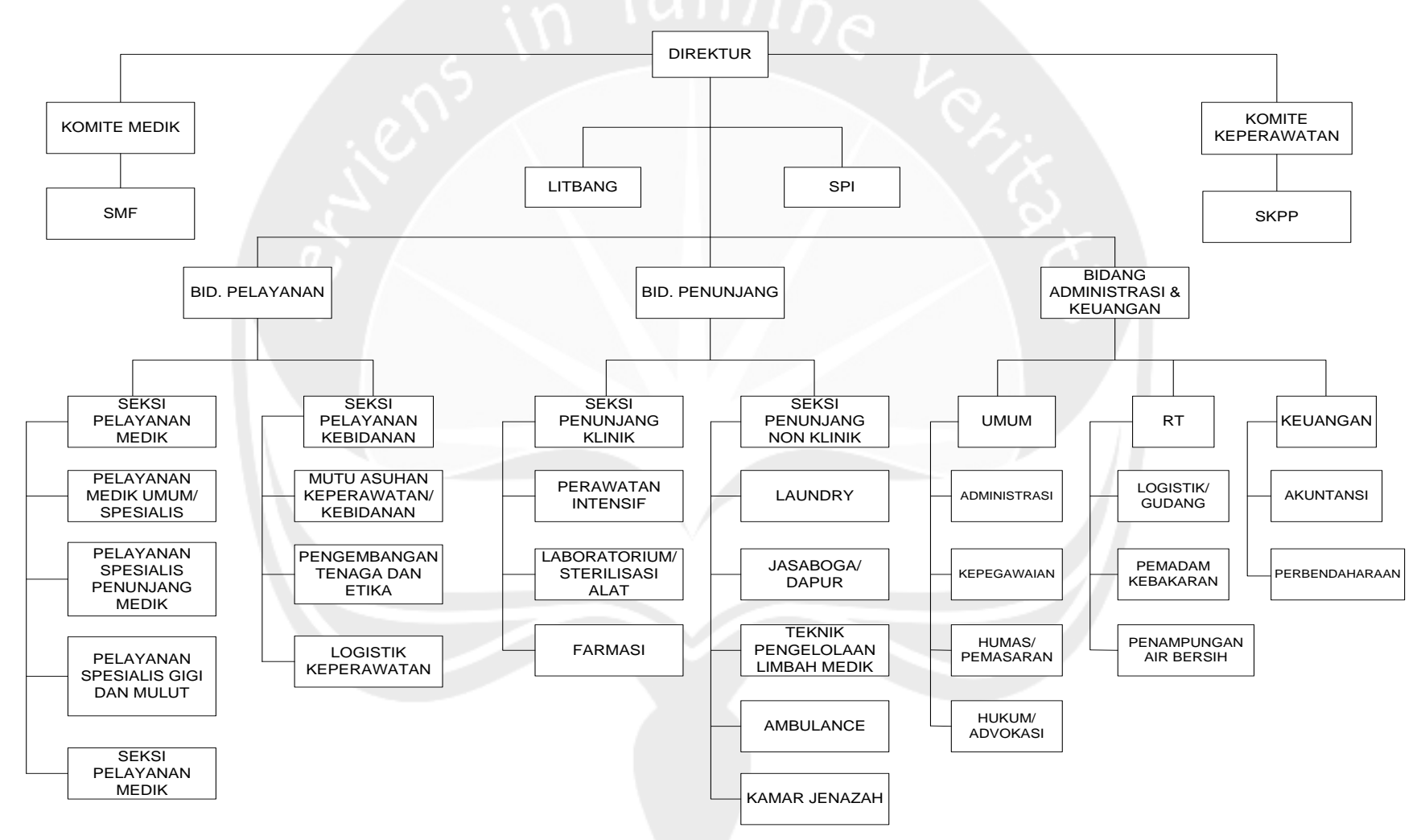

#### Lampiran 2. Struktur Organisasi Rumah Sakit

Lampiran 3. Proses Bisnis Keseluruhan untuk Aktivitas Pasien Rawat Inap dan Rawat Jalan

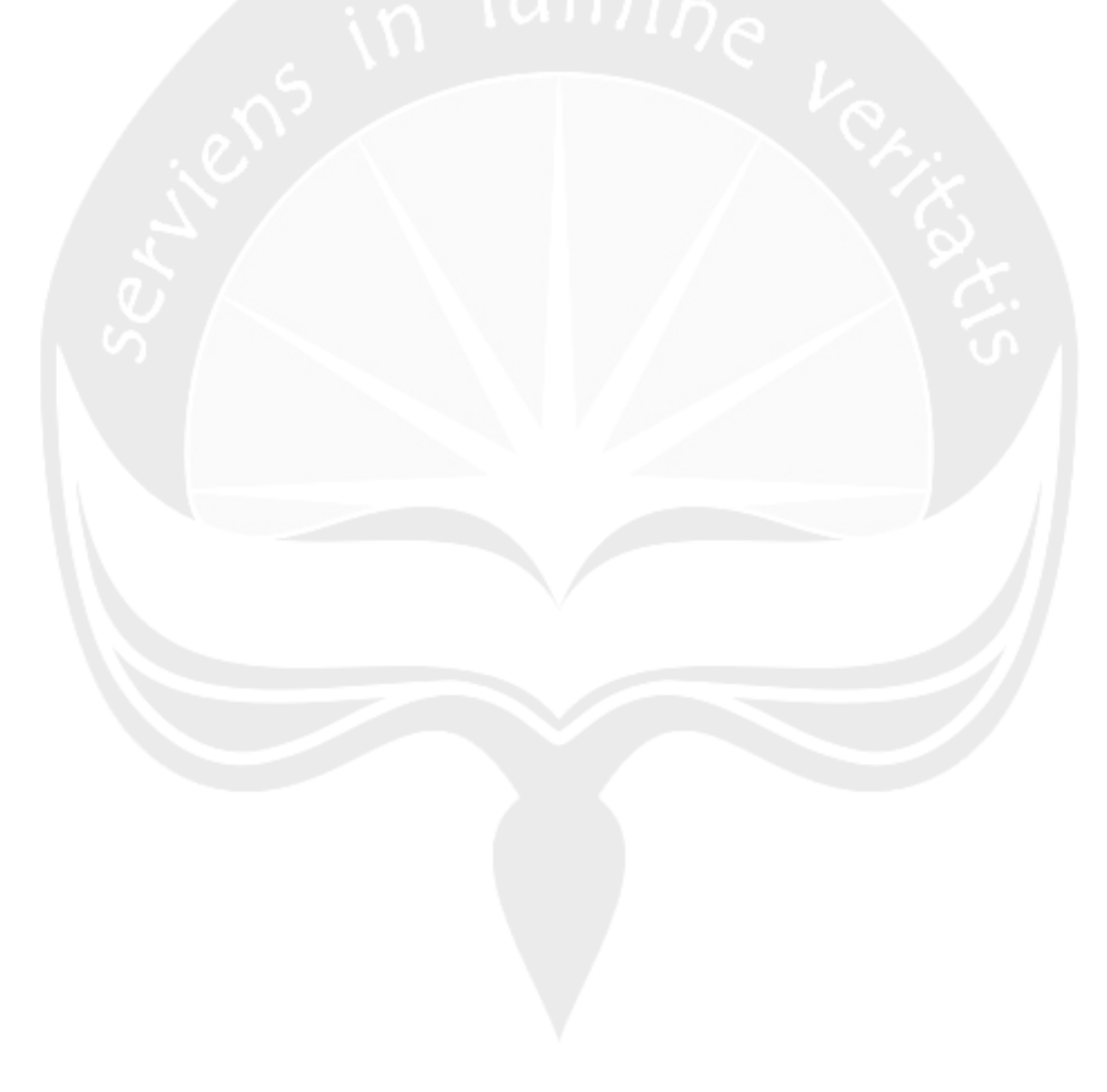

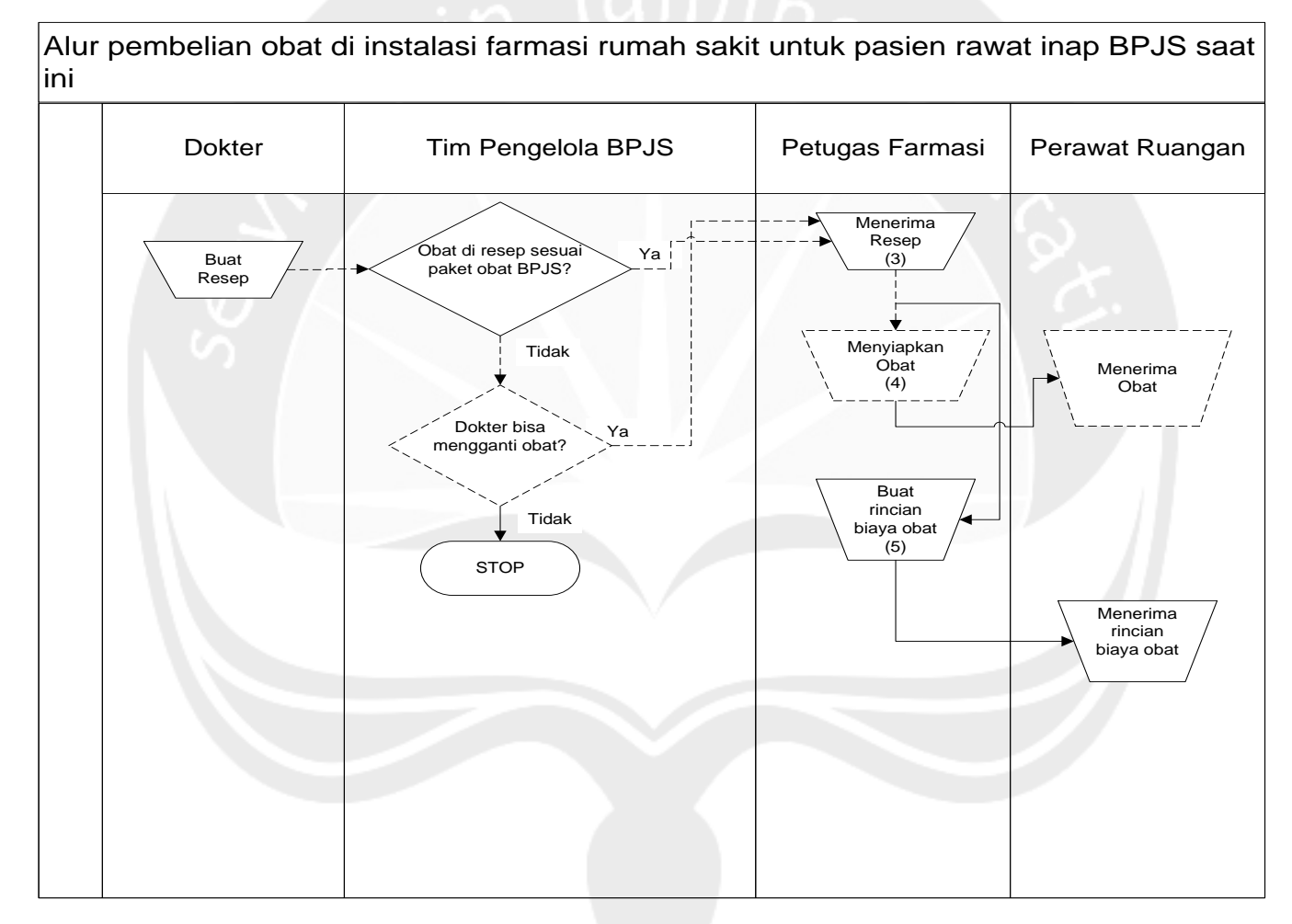

#### Lampiran 4. Alur Pembelian Obat untuk Pasien Rawat Inap BPJS

Keterangan: --- Proses transfer dokumen dilakukan oleh perawat ruangan

## Lampiran 5. Identifikasi Masalah dan Solusi

| No | Masalah                                                                                                    | Kejadian Saat Ini                                                                                                    | Usulan Solusi                                                                                                    |
|----|----------------------------------------------------------------------------------------------------|----------------------------------------------------------------------------------------------------|----------------------------------------------------------------------------------------------------|
| 1  | Pasien sulit melakukan<br>pembayaran karena di luar jam<br>kerja antara pukul 16.00 –<br>07.59dan hari libur. | <ul> <li>Petugas Kasir II bekerja secara non-shift dari<br/>pukul 8.00 – 15.00 dari hari Senin sampai<br/>dengan hari Sabtu.</li> <li>Tidak ada kepastian karyawan yang diberikan<br/>wewenang untuk menerima pembayaran di<br/>luar jam kerja atau hari libur.</li> <li>Jika kondisi mendesak, maka bagian informasi<br/>akan menghubungi petugas keuangan untuk<br/>datang dan menerima pembayaran dari pasien.</li> </ul> | <ul> <li>Menganalisis beban kerja untuk<br/>menentukan jumlah kebutuhan Petugas<br/>Kasir II</li> <li>Menyusun sistem jam kerja kerja yang<br/>baru petugas keuangan.</li> </ul>                                                  |
| 2  | Rumah sakit kesulitan<br>mengatur pemberian obat<br>pada resep untuk pasien rawat<br>inap BPJS.               | <ul> <li>Resep obat yang dibuat oleh dokter tidak<br/>sesuai dengan paket obat Jamkesmas yang<br/>telah disediakan oleh Tim Pengelola BPJS<br/>Rumah Sakit.</li> <li>Dokter tamu hanya memiliki waktu visit yang<br/>terbatas, sehingga tidak dapat mempelajari<br/>daftar obat untuk pasien BPJS.</li> </ul>                                                                                                    | <ul> <li>Membuat Sistem Informasi yang mampu<br/>menyajikan informasi obat BPJS,<br/>pembuatan resep obat, sekaligus<br/>membantu pembuatan rincian biaya obat,<br/>laporan penjualan obat, dan laporan stok<br/>obat.</li> </ul> |

# Lampiran 5. Identifikasi Masalah dan Solusi (Lanjutan)

| No | Masalah                                                                                                    | Kejadian Saat Ini                                                                                                    | Solusi                                                                                                    |
|----|----------------------------------------------------------------------------------------------------|----------------------------------------------------------------------------------------------------|----------------------------------------------------------------------------------------------------|
| 3  | Beberapa aktivitas pada<br>proses pembelian obat<br>untuk pasien rawat inap<br>BPJS mengakibatkan<br>proses tersebut berjalan<br>lambat. | <ul> <li>Resep obat BPJSharus diperiksa terlebih dahulu<br/>oleh Tim Pengelola Jamkesmas rumah sakit untuk<br/>melihat kesesuaian obat dengan status pasien.</li> <li>Jika obat pada resep obat BPJS tidak sesuai dengan<br/>daftar obat BPJS yang dibuat Tim Pengelola BPJS,<br/>maka dokter yang membuat resep akan dihubungi<br/>untuk mengganti obat pada resep.</li> </ul>                                                                                                    | Merancang proses bisnis usulan untuk<br>proses pembelian obat bagi pasien<br>rawat inap BPJS                                                                                                    |
| 4  | Penyerahkan hasil dan<br>kwitansi pemeriksaan<br>laboratorium untuk pasien<br>rawat inap berjalan lambat<br>dan tidak sesuai prosedur.   | <ul> <li>Petugas lab mengantar hasil pemeriksaan<br/>laboratorium ke ruang perawatan.</li> <li>Menurut pihak rumah sakit, hasil pemeriksaan lab<br/>dan kwitansi pembayaran untuk pasien rawat inap<br/>harus diserahkan langsung kepada perawat ruangan.</li> <li>Petugas laboratorium memberikan kwitansi dan hasil<br/>pemeriksaan laboratorium kepada pasien/keluarga<br/>pasien.</li> <li>Kwitansi pembayaran yang diberikan kepada pasien<br/>hilang, sehingga proses dokumentasi pasien pulang<br/>tidak berjalan lancar.</li> </ul> | Membuat Sistem Informasi yang dapat<br>membantu proses transfer data dan<br>mampu menyajikan informasi untuk<br>pembuatan pengantar pemeriksaan<br>laboratorium, pembuatan rincian biaya<br>pemeriksaan laboratorium, pembuatan<br>hasil pemeriksaan laboratorium, dan<br>pembuatan laporan pemeriksaan<br>laboratorium. |

# Lampiran 6. Hasil Pengukuran Waktu Penyelesaian Tugas Pegawai Kasir II

|                                                |             | Standar          | Waktu        |
|------------------------------------------------|-------------|------------------|--------------|
| Unsur Tugas Pokok                              | Beban Tugas | Kemampuan rata-  | Penyelesaian |
|                                                |             | rata             | Tugas (WPT)  |
| Menagih dan menghitung biaya perawatan         | 40 Pasien   | 5 menit / Pasien | 200 menit    |
| pasien rawat inap dan pasien rawat jalan       |             |                  | S            |
| Membuat dan nyerahkan surat keluar ke          | 10 Pasien   | 3 menit / Pasien | 30 menit     |
| pasien                                         |             |                  |              |
| Menerima dan memeriksa surat penerimaan        | 10 Pasien   | 3 menit / Pasien | 30 menit     |
| uang muka sebagai jaminan                      |             |                  |              |
| Membuat rekap penerimaan/pendapatan            | 1 Hari      | 10 Menit / Hari  | 10 menit     |
| harian                                         |             |                  |              |
| Menyimpan arsip/bukti-bukti pembayaran         | 1 Hari      | 5 Menit / Hari   | 5 menit      |
| Menghitung uang dan membuat nota               | 1 Nota      | 10 menit / Nota  | 10 menit     |
| penyerahan uang ke Kasir I disertai uang tunai | i Nota      |                  | 10 menit     |
| ∑WPT                                           |             |                  | 285 menit    |
| Jumlah Kebutuha                                | n Pegawai   |                  | 0, 90        |
|                                                |             |                  |              |

Lampiran 7. Penjadwalan Kerja Pegawai Kasir II Minggu Pertama sampai dengan Minggu Ketiga

|             | Senin      | Selasa  | Rabu    | Kamis   | Jumat   | Sabtu   | Minggu  |
|-------------|------------|---------|---------|---------|---------|---------|---------|
| Shift I :   | Pegawai    | Pegawai | Pegawai | Pegawai | Pegawai | Pegawai | Pegawai |
| 08.00-15.00 | "          |         | Ш       | Ш       | T       | Т       | С.      |
| Shift II:   | Pegawai    | Pegawai | Pegawai | Pegawai | Pegawai | Pegawai | Pegawai |
| 15.00-22.00 | <u>ب</u> ب |         | Ш       | П       | Ш       | Ш       | 10      |

1. Penjadwalan Pegawai Kasir I Minggu Pertama

# 2. Penjadwalan Pegawai Kasir II Minggu Kedua

|             | Senin   | Selasa  | Rabu    | Kamis   | Jumat   | Sabtu   | Minggu  |
|-------------|---------|---------|---------|---------|---------|---------|---------|
| Shift I:    | Pegawai | Pegawai | Pegawai | Pegawai | Pegawai | Pegawai | Pegawai |
| 08.00-15.00 | Ш       | Ш       | III     | ш       | Ш       | Ш       | П       |
| Shift II:   | Pegawai | Pegawai | Pegawai | Pegawai | Pegawai | Pegawai | Pegawai |
| 15.00-22.00 |         | -       | II      | I       |         | _       |         |

Lampiran 7. Penjadwalan Kerja Pegawai Kasir II Minggu Pertama sampai dengan Minggu Ketiga (Lanjutan)

|             |          | <b>•</b> • |          | 14 1    |          |           |          |
|-------------|----------|------------|----------|---------|----------|-----------|----------|
|             | Senin    | Selasa     | Rabu     | Kamis   | Jumat    | Sabtu     | Minggu   |
|             |          | 0.         |          |         |          |           | <u> </u> |
| Shift I :   | Pegawai  | Pegawai    | Pegawai  | Pegawai | Pegawai  |           | Pegawai  |
| 08 00-15 00 | П        | N III A    | ш        | ш       | 1 1      | Pegawai I | L GL     |
| 00.00 10.00 |          | · · · /    |          |         |          |           | - Ö      |
| Shift II:   | Pegawai  | Pegawai    | Pegawai  | Pegawai | Pegawai  | Pegawai   | Pegawai  |
|             | i cyawai | i cyawai   | i cyawai | regawar | i cyawai | i cyawai  | i cyawai |
| 15.00-22.00 | . 16     |            | II       | II      | III      | III       |          |
|             |          |            |          |         |          | 1         |          |
|             |          |            |          |         |          |           |          |

3. Penjadwalan Pegawai Kasir III Minggu Ketiga

#### Lampiran 8. Rancangan ERD

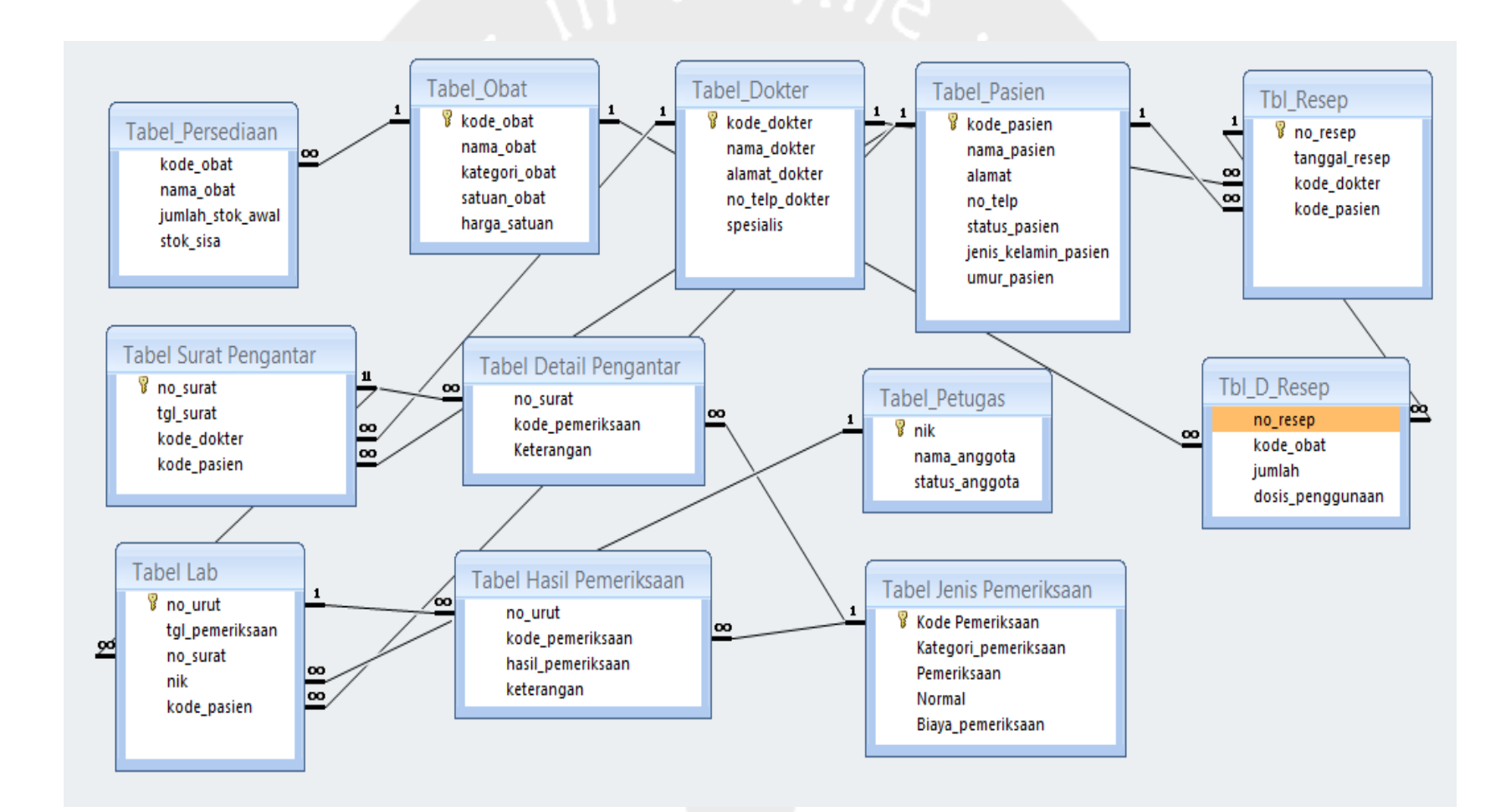

#### BAB 1 PENDAHULUAN

Tujuan utama dari penggunaan aplikasi bisnis ini adalah untuk melakukan penyimpanan data master dan data transaksi pada usaha Rumah Sakit Sumber Hidup Ambon. Penggunaan aplikasi ini terbagi menjadi 5 bagian yaitu dokter, perawat, petugas lab, petugas farmasi, dan admin. Masing masing pengguna memiliki hak akses form yang berbeda, sesuai dengan aktivitas yang dilakukannya pada proses bisnis usaha Rumah Sakit Sumber Hidup Ambon. Pada Bab Pendahuluan akan dijelaskan secara singkat fungsi dari tiap form dalam aplikasi. Untuk memasuki aplikasi, tiap pengguna akan dihadapkan dengan form login terlebih dahulu. Pada form login pengguna diharuskan untuk memasukkan data pengguna dalam aplikasi. Data yang dibutuhkan adalah Nama User, dan Password.

| 1                  |     |         |    | - |
|--------------------|-----|---------|----|---|
| Nama U:<br>Passwor | er  |         | ~  | N |
|                    | LOG | IN TUTU | JP |   |

Gambar 1.1. Tampilan Login pada Aplikasi

Gambar di atas merupakan gambar form login yang merupakan tampilan awal saat memasuki ataupun keluar dari aplikasi.

## 1.1. Form Input Pengantar Pemeriksaan Lab dan Resep

Form Input Pengantar Lab dan Resep merupakan form untuk pengguna dengan status dokter untuk melakukan pengisian data pemeriksaan lab dan data resep. Form ini memiliki 3 menu yaitu Pengantar Pemeriksaan Laboratorium, Resep, dan Kembali ke Login.

| EWERINGAAN LAB DAN RESEP           |
|------------------------------------|
|                                    |
| PENGANTAR PEMERIKSAAN LABORATORIUM |
| RESEP                              |
| KEMBALI KE LOGIN                   |

#### Gambar 1.2. Tampilan Form Input Pengantar Pemerilsaan Lab dan Resep

Gambar 1.2 memperlihatkan menu yang ada pada form Input Pengantar Pemeriksaan Lab dan Resep. Pada menu Pengantar Pemeriksaan Lab terdapat form untuk mengisi data pengantar pemeriksaan lab. Menu Resep berisi form untuk pengisian data resep, sedangkan menu Kembali ke Login merupakan pilihan untuk kembali ke form login. Penjelasan lebih rinci akan diberikan pada bab berikutnya.

#### 1.2. Form Farmasi

Form Farmasi merupakan form untuk pengguna dengan status petugas farmasi. form ini memiliki 4 menu yaitu Transaksi Penjualan, Laporan Penjualan, Data Obat, dan Kembali ke Login. Pada menu Transaksi Penjualan terdapat form untuk mengisi data transaksi penjulalan. Menu Laporan Penjualan berisis data laporan setiap penjualan. Menu Data Obat berisi form untuk melakukan *update* data obat, sedangkan menu Kembali ke Login merupakan pilihan untuk kembali ke form login. Gambar form Farmasi dapat dilihat pada gambar 1.3.

| I KANSAKSI PENJUALAN | 11 N U |
|----------------------|--------|
| LAPORAN PENJUALAN    |        |
| DATA OBAT            |        |
| KEMBALI KE LOGIN     |        |

Gambar 1.3. Tampilan Form Farmasi

## 1.3. Form Laboratorium

Form Laboratorium merupakan form untuk pengguna dengan status petugas lab. Form ini memiliki 5 menu yaitu Hasil Pemeriksaan, Rincian Biaya Pemeriksaan, Laporan Pemeriksaan, Data Jenis Pemeriksaan, dan Kembali ke Login. Gambar form Laboratorium dapat dilihat pada gambar 1.4.

| • |                            |
|---|----------------------------|
|   | HASIL PEMERIKSAAN          |
|   | RINCIAN BIAYA PEMERIKSAAAN |
|   | LAPORAN PEMERIKSAAN        |
|   | DATA JENIS PEMERIKSAAN LAB |
|   | KEMBALI KE LOGIN           |

#### Gambar 1.4. Tampilan Form Laboratorium

Pada menu Hasil Pemeriksaan terdapat form untuk mengisi data hasil pemeriksaan lab. Submenu Rincian Biaya Pemeriksaan berisi form untuk mengisi data rincian biaya pemeriksaan lab. Menu Laporan Pemeriksaan berisi data pemeriksaan yang telah dilakukan. Menu Data Jenis Pemeriksaan Lab berisi form untuk melakukan *update* data jenis pemeriksaan lab, sedangkan menu Kembali ke Login merupakan pilihan untuk kembali ke form login.

#### 1.4. Form Hasil dan Rincian Biaya Pemeriksaan Lab

Form Hasil dan Rincian Biaya Pemeriksaan Lab hanya dapat diakses oleh pengguna dengan status perawat. Pada form ini terdapat 3 menu yang terdiri dari Cek Hasil Pemeriksaan Lab, Cek Rincian Biaya Pemeriksaan Lab, dan Kembali ke Login.

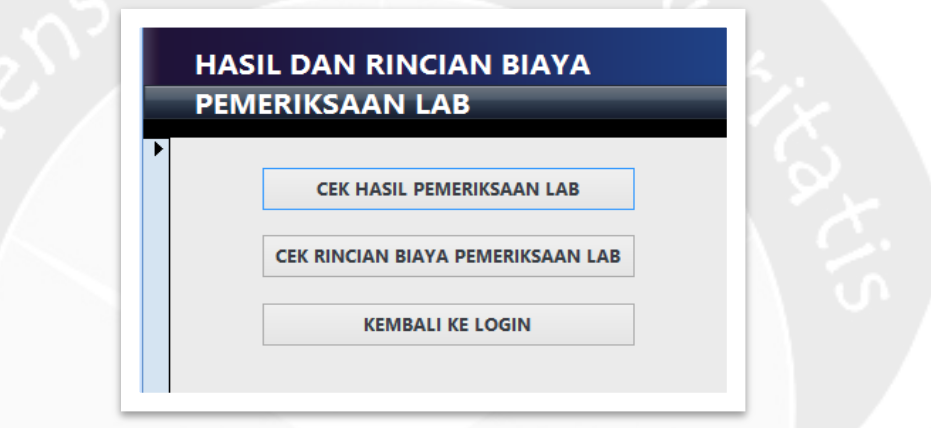

Gambar 1.5. Tampilan Form Hasil dan Rincian Biaya Pemeriksaan Lab

Pada menu Cek Hasil Pemeriksaaan Lab terdapat form untuk mencari dan melihat data pemeriksaan lab yang telah dilakukan. Menu Cek Rincian Biaya Lab menampilkan form untuk mencari dan melihat data rincian biaya pemeriksaan lab, sedangkan menu Kembali ke Login merupakan pilihan untuk kembali ke form login.

## 1.5. Form Data Dokter dan Pasien

Form Data Dokter dan Pasien merupakan form untuk pengguna dengan status admin. Form ini menampilkan 3 menu yaitu Data Dokter, Data Pasien, dan Kembali ke Login. Gambar form dapat dilihat pada gambar 1.6.

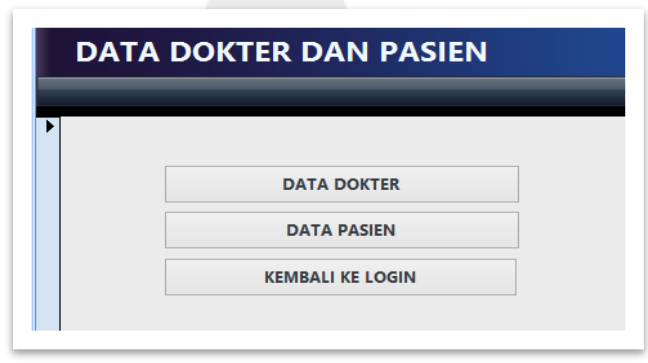

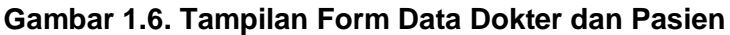

Menu Data Dokter dan Data Pasien berfungsi untuk menampilkan form untuk melakukan *update* data dokter dan data pasien, sedangkan menu Kembali ke Login merupakan pilihan untuk kembali ke form login.

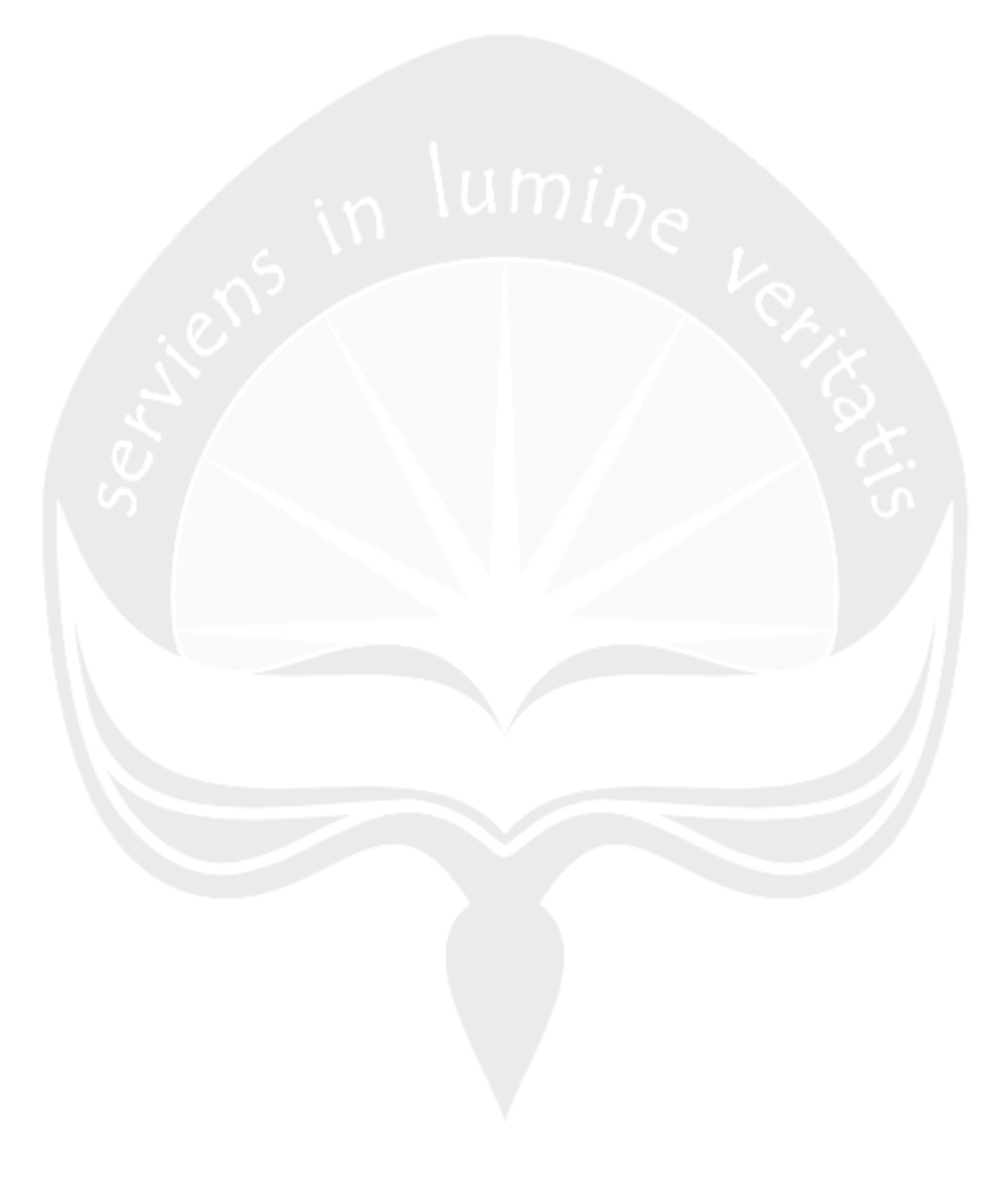

## BAB II PENGGUNAAN

Pada bab ini akan dijelaskan cara penggunaan aplikasi dengan status pengguna. Pada bab pendahuluan telah dijelaskan bahwa pada aplikasi ini terdapat 5 status pengguna yaitu dokter, petugas farmasi, petugas lab, perawat, dan administrator. Setiap status pengguna akan mendapatkan hak akses ke form sesuai dengan statusnya. Berikut ini penjelasan penggunaan aplikasi berdasarkan status pengguna.

## 2.1. Dokter

Pada tahap awal, dokter melakukan login dengan mengisi form login. Pada saat login selesai dilakukan, form Input Pengantar Pemeriksaan Lab dan Resep akan tampil dan dapat diakses. Berikut ini akan dijelaskan hak akses yang dapat dilakukan oleh dokter.

- Membuat Pengantar Pemeriksaan Lab Langkah pengisian form:
  - ✓ Pilih menu → Pengantar Pemeriksaan Laboratorium

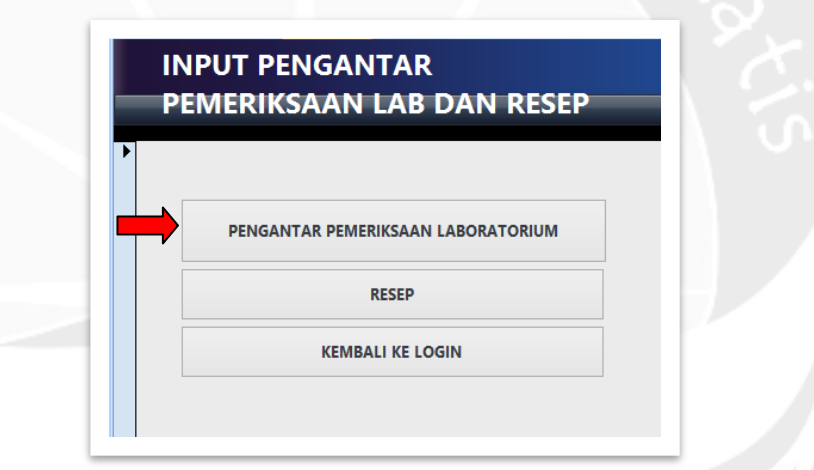

Gambar 2.1. Membuka Form Pengantar Pemeriksaan Lab

- Mengisi form Pengantar Pemeriksaan Lab Pengisian form dilakukan secara otomatis dan manual.
  - 1. Nomor dan tanggal surat akan terisi secara otomatis saat form dibuka.
  - 2. Pengisian kode dokter, nama dokter, kode pasien, dan nama pasien dilakukan secara manual dengan mengklik pada kolom pengisian atau dengan diketik menggunakan keyboard. Spesialisasi dokter, jenis kelamin pasien, dan umur pasien akan otomatis terisi setelah kode dokter, nama dokter, kode pasien, nama pasien terisi.
  - 3. Pengisian kode pemeriksaan dan nama pemeriksaan dilakukan secara manual dengan mengklik pada kolom pengisian atau dengan diketik menggunakan keyboard. Kategori pemeriksaan akan terisi secara otomatis setelah kode pemeriksaan atau nama pemeriksaan diisi.

- 4. Klik Input Data setelah kode pemeriksaan, kategori, nama pemeriksaan, dan keterangan terisi, setelah itu data pemeriksaan akan muncul pada tabel.
- 5. Klik tanda panah untuk memilih dan meng-*edit* data pemeriksaan yang telah di-*input*.
- 6. Klik Hapus Data Surat Pengantar jika ingin menghapus data pemeriksaan yang telah diisi.
- 7. Klik Simpan Data untuk menyimpan data.
- 8. Klik Hapus Data Surat Pengantar jika ingin menghapus seluruh data pada form.

Pada gambar 2.2 di bawah ini ditunjukan urutan pengisian form sesuai urutan di atas.

| Tanggal Surat | 10/4/2014 7:12:02 DM                  | }1      |                                    |                       |  |
|---------------|---------------------------------------|---------|------------------------------------|-----------------------|--|
| Kode Dokter:  | 10/4/2014 7.12.05 PW                  |         | L L                                |                       |  |
| Kode Pasien:  | · · · · · · · · · · · · · · · · · · · |         | } 2                                |                       |  |
|               |                                       | kada na | nariksaan katagari namariksaan n   | emerikaan keterangar  |  |
| Kode Pemer    | iksaan:                               | ✓       | ienksaan • karegon_penienksaan • p | enenksaan • keteranga |  |
| kategori_pe   | meriksaan:                            |         |                                    |                       |  |
| pemeriksaa    | יי                                    | → > 3   |                                    |                       |  |
| Keterangan    |                                       |         |                                    |                       |  |
|               |                                       | J       |                                    |                       |  |
| 7 4           | 8                                     |         |                                    |                       |  |
|               |                                       |         |                                    |                       |  |
| Keterangan:   | 8                                     | J       |                                    |                       |  |

Gambar 2.2. Cara Melakukan Input Data Pengantar Pemeriksaan Lab

- Membuat Resep Langkah pengisian form:
  - Pilih menu  $\rightarrow$  Resep

|   | MERIKJAAN LAD DAN RESEI            |
|---|------------------------------------|
|   | PENGANTAR PEMERIKSAAN LABORATORIUM |
| ⇒ | RESEP                              |
|   | KEMBALI KE LOGIN                   |

Gambar 2.3. Membuka Form Resep

Mengisi Form Resep

Pengisian form dilakukan secara otomatis dan manual.

- 1. Nomor dan tanggal resep akan terisi secara otomatis saat form dibuka.
- 2. Pengisian kode dokter, nama dokter, kode pasien, dan nama pasien dilakukan secara manual dengan mengklik pada kolom pengisian atau dengan diketik menggunakan keyboard. Spesialisasi dokter, kategori pasien, dan umur pasien akan otomatis terisi setelah kode dokter, nama dokter, kode pasien, dan nama pasien terisi.
- Pengisian kode obat dan nama obat dilakukan secara manual dengan mengklik pada kolom pengisian atau dengan diketik menggunakan keyboard. Kategori obat akan terisi secara otomatis setelah kode obat dan nama obat diisi.
- 4. Klik Input setelah data kode obat, nama obat, kategori obat, satuan obat, harga satuan, jumlah, dosis penggunaan terisi, setelah itu data obat akan muncul pada tabel.
- 5. Klik tanda panah untuk memilih dan meng-*edit* data obat yang telah diinput.
- 6. Klik Hapus jika ingin menghapus data obat yang telah diisi.
- 7. Klik Data Obat untuk melihat laporan data obat.
- 8. Klik Simpan untuk menyimpan data resep.
- 9. Klik Cetak jika ingin mencetak resep
- 10. Klik Hapus Data Resep jika ingin menghapus seluruh data pada form.

Pada gambar 2.4 ditunjukan urutan pengisian form sesuai urutan di atas. Laporan data obat dapat dilihat pada gambar 2.5.

7

| TWO THE | esep:      | RSP-0002     | }        | 1 |     |   |           |          |         |                |          |                  |
|---------|------------|--------------|----------|---|-----|---|-----------|----------|---------|----------------|----------|------------------|
| Tgl Re  | esep:      | 10/4/2014 8: | 32:32 PM |   |     |   | _         |          |         |                |          |                  |
| Kode    | Dokter:    |              | ¥        | × |     |   | 2         |          |         |                |          |                  |
| Kode    | Pasien:    |              | ¥        | ¥ |     |   | J -       |          |         |                |          |                  |
| INPU'   | T OBAT     |              |          |   |     |   |           |          |         |                |          |                  |
|         |            |              |          |   |     |   |           |          |         |                |          |                  |
|         |            |              |          |   |     |   | nama_obat | + satuar | _obat 👻 | harga_satuan 👻 | jumlah 🚽 | dosis_penggunaar |
|         | Kode Obat  |              |          |   | ~   | * |           |          |         |                |          |                  |
|         | Nama Oba   | t            |          |   | ¥   |   |           |          |         |                |          |                  |
|         | Kategori C | bat          |          |   |     |   |           |          |         |                |          |                  |
|         | Satuan Ob  | at           |          |   | ·   | > |           |          |         |                |          |                  |
|         | Harga Satu | an           |          |   |     |   |           |          |         |                |          |                  |
|         | Jumlah     |              |          |   |     |   |           |          |         |                |          |                  |
|         | Dosis Peng | gunaan       |          |   | × ) |   |           |          |         |                |          |                  |
|         | Input      | Hanus 4      |          |   |     |   |           |          |         |                |          |                  |
|         | Input      | Hapus 4      |          |   |     |   |           |          |         |                | _        |                  |

Gambar 2.4. Cara Melakukan Input Data Resep

| kode_obat | nama_obat              | kategori_obat | satuan_obat | harga_satuan Sto | ok Sisa |
|-----------|------------------------|---------------|-------------|------------------|---------|
| B02       | CIPROFLOXACIN 200 MG   | BPJS          | BOTOL       | \$13,500.00      | 90      |
| B03       | AMBROXOL 15 MG SIRUP   | UMUM          | BOTOL       | \$20,000.00      | 100     |
| B04       | ALCO PLUS 100 ML SIRUP | UMUM          | BOTOL       | \$22,000.00      | 100     |
| B05       | ACEDAS 60 ML SIRUP     | BPJS          | BOTOL       | \$13,000.00      | 100     |
| C01       | FORMOM                 | BPJS          | CAPLET      | \$2,500.00       | 100     |
| C02       | FITBON 500 Mg          | BPJS          | CAPLET      | \$2,900.00       | 100     |
| K01       | AMBEVEN                | UMUM          | KAPSUL      | \$4,200.00       | 100     |
| ко2       | CEFADROXIL 500 Mg      | UMUM          | KAPSUL      | \$4,200.00       | 100     |
| коз       | FLUTAMOL               | UMUM          | KAPSUL      | \$3,800.00       | 100     |
| к04       | HYPOFIL 300 MG         | BPJS          | KAPSUL      | \$3,700.00       | 100     |
| T01       | ALUDONNA               | UMUM          | TABLET      | \$3,200.00       | 100     |
| T02       | AMOXICILIN 500 Mg      | BPJS          | TABLET      | \$2,200.00       | 100     |
| T03       | ASAM MEFENAMAT 500 Mg  | BPJS          | TABLET      | \$2,500.00       | 100     |
| T04       | CIMETIDINE 200 Mg      | имим          | TABLET      | \$5,000.00       | 100     |

## Gambar 2.5. Laporan Data Obat yang Ditampilkan saat Tombol "Data Obat" Dipilih

## 2.2. Petugas Lab

Tahap awal dilakukan dengan mengisi data pada form login. Pada saat login selesai dilakukan, form Laboratorium akan tampil dan dapat diakses. Berikut ini akan dijelaskan hak akses yang dapat dilakukan oleh petugas lab.

- Membuat data hasil pemeriksaan lab Langkah pengisian form:
  - Memilih menu  $\rightarrow$  Hasil Pemeriksaan

| - |                            |
|---|----------------------------|
|   |                            |
|   | HASIL PEMERIKSAAN          |
|   | RINCIAN BIAYA PEMERIKSAAAN |
|   | LAPORAN PEMERIKSAAN        |
|   | DATA JENIS PEMERIKSAAN LAB |
|   | KEMBALI KE LOGIN           |

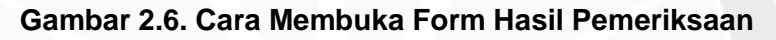

Mengisi form Hasil Pemeriksaan

Pengisian form dilakukan secara otomatis dan manual.

- 1. Nomor urut dan tanggal pemeriksaan akan terisi secara otomatis saat form dibuka.
- 2. Pengisian kode petugas, nama petugas, dan nomor surat pengantar, dilakukan secara manual dengan cara diklik pada kolom pengisian atau dengan diketik menggunakan keyboard. Kode pasien, nama pasien, jenis kelamin pasien, dan umur pasien akan otomatis terisi saat data nomor surat pengantar diisi.
- 3. Pengisian kode pemeriksaan dilakukan secara manual dengan mengklik pada kolom pengisian atau dengan diketik menggunakan keyboard. Data lainnya seperti kategori, pemeriksaan lab, dan kadar normal akan muncul secara otomatis saat data kode pemeriksaan terisi. Langkah selanjutnya vaitu mengisi data hasil pemeriksaan dan keterangan.
- 4. Klik Input setelah selesai mengisi data hasil pemeriksaan dan data akan ditampilkan pada tabel..
- 5. Klik tanda panah untuk memilih dan meng-edit data hasil pemeriksaan yang telah di-*input*.
- 6. Klik Hapus jika ingin menghapus data hasil pemeriksaan yang telah diisi.
- 7. Klik Hapus Data Pemeriksaan jika ingin menghapus seluruh data pada form.

Pada gambar 2.6 ditunjukan urutan pengisian form sesuai urutan di atas.

| No Urut                                                            |                       | The source of the source of th |
|--------------------------------------------------------------------|-----------------------|----------------------------------------------------------------------------------------------------|
|                                                                    | PL-0001 0 - 1         | Tabal Descentes Descentes                                                                                                    |
| Tanggal Pemeriksaan                                                | 10/5/2014 10:44:06 AM | Tabel Pengantar Pemeriksaan                                                                                                    |
| Petugas                                                            | ¥                     | Keterangan     Kategori_pemeriksaan      Pemeriksaan     Keterangan                                                                                                    |
| No. Surat Pengantar                                                | ×                     |                                                                                                    |
| Pasien                                                             |                       | 2                                                                                                    |
| Fasieli                                                            |                       |                                                                                                    |
|                                                                    |                       | Record: H < 1 of 1 > H >0 K No Filter Search                                                                                                    |
| www.t.llasil.Downsilwasaw                                          |                       |                                                                                                    |
| nput nash Penlenksaan                                              |                       |                                                                                                    |
| •                                                                  |                       | kode_pemeriksaan • Pemeriksaan_Lab • Kadar_Normal • Hasil_Pemeriksa<br>*                                                                                                    |
| Kode Pemeriksaan                                                   |                       |                                                                                                    |
| kategori                                                           |                       |                                                                                                    |
|                                                                    |                       |                                                                                                    |
| Pemeriksaan lab                                                    |                       |                                                                                                    |
| Pemeriksaan lab<br>Kadar Normal                                    |                       |                                                                                                    |
| Pemeriksaan lab<br>Kadar Normal<br>Hasil Pemeriksaan               |                       | >3                                                                                                    |
| Pemeriksaan lab<br>Kadar Normal<br>Hasil Pemeriksaan<br>Keterangan |                       | >3                                                                                                    |

## Gambar 2.6. Cara Melakukan Input Data Hasil Pemeriksaan Laboratorium

- Membuat data rincian biaya pemeriksaan lab Langkah pengisian form:
  - Memilih menu  $\rightarrow$  Rincian Biaya Pemeriksaan

| HASIL PEMERIKSAAN          |   |
|----------------------------|---|
| RINCIAN BIAYA PEMERIKSAAAN | 1 |
| LAPORAN PEMERIKSAAN        |   |
| DATA JENIS PEMERIKSAAN LAB | • |
| KEMBALI KE LOGIN           |   |

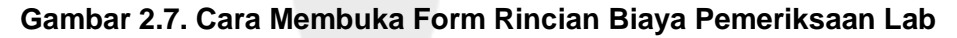

 Mengisi form Rincian Biaya Pemeriksaan Lab Pengisian form dilakukan secara otomatis dan manual.

- 1. Nomor nota dan tanggal nota akan terisi secara otomatis saat form dibuka.
- 2. Pengisian NIK dilakukan secara manual dengan cara diklik pada kolom pengisian atau dengan diketik menggunakan keyboard. Data nama petugas akan otomatis terisi saat data NIK telah terisi.

10

3. Pengisian nomor urut dilakukan secara manual dengan mengklik pada kolom pengisian atau dengan diketik menggunakan keyboard. Data nama pasien akan otomatis terisi dan data pemeriksaan serta biaya pemeriksaan akan ditampilkan pada tabel saat data nomor urut telah terisi.

4. Klik Hapus Data jika ingin menghapus seluruh data yang diisi pada form. Pada gambar 2.8 ditunjukan urutan pengisian form sesuai urutan di atas.

| No. Nota: | N-0002                       | 7-1            | 4 Hapus Data |
|-----------|------------------------------|----------------|--------------|
| NIK:      | 10/3/2014 10:11:01 AM        | ∠ - ∠          | Keluar       |
| No. Urut: |                              | ✓ 3            |              |
| Per       | meriksaan <del>-</del> Biaya | _pemeriksaan - |              |
|           |                              |                |              |

Gambar 2.8. Cara Melakukan Input Data Rincian Biaya Pemeriksaan Lab

Melihat laporan pemeriksaan

Pengguna dapat melihat data laporan pemeriksaan yang telah dilakukan dengan cara memilih menu  $\rightarrow$  Laporan Pemeriksaan, setelah itu data laporan pemeriksaan akan ditampilkan.

| _ |                            |  |
|---|----------------------------|--|
|   | HASIL PEMERIKSAAN          |  |
| [ | RINCIAN BIAYA PEMERIKSAAAN |  |
|   | LAPORAN PEMERIKSAAN        |  |
| [ | DATA JENIS PEMERIKSAAN LAB |  |
| [ | KEMBALI KE LOGIN           |  |

#### Gambar 2.9. Cara Membuka Laporan Pemeriksaan Lab

Pada gambar 2.10 akan ditunjukan tampilan laporan pemeriksaan yang ditampilkan ke pengguna.

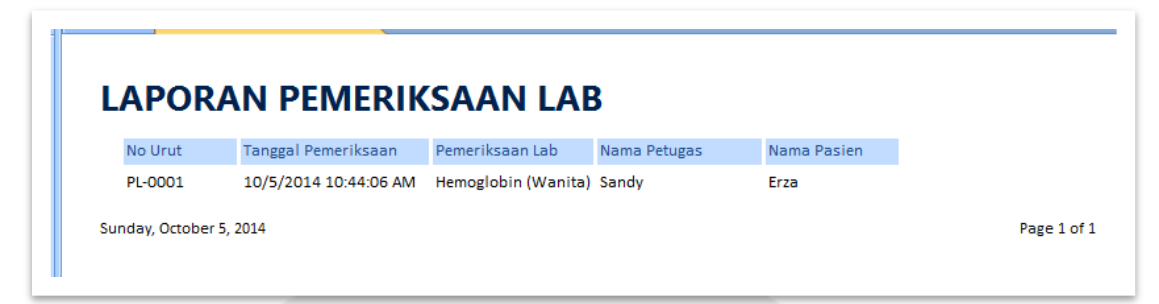

Gambar 2.10. Laporan Pemeriksaan Lab yang Ditampilkan

- Melakukan update data master jenis pemeriksaan laboratorium Langkah penggunaan form:
  - Memilih menu  $\rightarrow$  Data Jenis Pemeriksaan Lab

| HASIL PEMERIKSAAN          |  |
|----------------------------|--|
| RINCIAN BIAYA PEMERIKSAAAN |  |
| LAPORAN PEMERIKSAAN        |  |
| DATA JENIS PEMERIKSAAN LAB |  |
| KEMBALL KE LOGIN           |  |

#### Gambar 2.11. Cara Membuka Form Data Jenis Pemeriksaan Lab

- Mengubah data master jenis pemeriksaan Pengisian form dilakukan secara otomatis dan manual.
  - Ketik atau klik data pemeriksaan pada kolom pencarian untuk mencari data jenis pemeriksaan lab yang akan di-update. Pada saat data pemeriksaan pada kolom pencarian terisi, data kode pemeriksaan, kategori pemeriksaan, pemeriksaan, normal, dan biaya pemeriksaan akan otomatis ditampilkan pada masing-masing kolom data.
  - 2. Mengubah data jenis pemeriksaaan yang telah dipilih (kode pemeriksaan, kategori pemeriksaan, pemeriksaan, normal, dan biaya pemeriksaan) secara manual dengan cara diketik menggunakan keyboard.
  - 3. Klik Hapus Data jika ingin menghapus seluruh data yang ada pada form. Pada gambar 2.12 ditunjukan urutan untuk melakukan *update* data pada form sesuai urutan di atas.

| DATA JENIS               | PEMERIKS              |         | В   |   |   |
|--------------------------|-----------------------|---------|-----|---|---|
| Ketik/klik untuk mencari | data pemeriksaan lab: | Lekosit |     | • | ~ |
| Kode_pemeriksaan         | PL-0002               |         | )   |   |   |
| Kategori Pemeriksaan     | Hematologi            |         | _   | T |   |
| Pemeriksaan              | Lekosit               |         | 2 ≺ |   |   |
| Normal                   | 4.500-10.000/mm3      |         |     |   |   |
| Biaya Pemeriksaan        | \$22,000.00           |         | J   |   |   |
| ТАМВАН НАРИЗ             | KELUAR                |         |     |   |   |

#### Gambar 2.12. Cara Mengubah Data Jenis Pemeriksaan Lab yang ada pada Form

- Menambah data master jenis pemeriksaan Pengisian form dilakukan secara otomatis dan manual.
  - 1. Klik Tambah dan kode pemeriksaan akan terisi secara otomatis.
  - 2. Pengisian data kategori pemeriksaan, data pemeriksaan, data normal, data biaya pemeriksaan dilakukan secara manual dengan cara diketik menggunakan keyboard.
  - 3. Klik Hapus Data jika ingin menghapus seluruh data yang ada pada form.

Pada gambar 2.13 ditunjukan urutan untuk menambah data master jenis pemeriksaan lab pada form sesuai urutan di atas.

|   | DATA JENIS PEMERIKSAAN LAB                     |
|---|------------------------------------------------|
| Þ | Ketik/klik untuk mencari data pemeriksaan lab: |
|   | Kode_pemeriksaan                               |
|   | Kategori Pemeriksaan                           |
|   | Pemeriksaan                                    |
|   | Normal                                         |
|   | Biaya Pemeriksaan                              |
|   | TAMBAH HAPUS KELUAR                            |
|   |                                                |
|   |                                                |

Gambar 2.13. Cara Menambah Data Jenis Pemeriksaan Lab

## 2.3. Petugas Farmasi

Tahap awal dilakukan dengan mengisi data pada form login. Pada saat login selesai dilakukan, form Farmasi akan tampil dan dapat diakses. Berikut ini akan dijelaskan hak akses yang dapat dilakukan oleh petugas farmasi.

- Membuat data transaksi penjualan Langkah pengisian form:
  - ✓ Memilih menu → Transaksi Penjualan

| TRANSAKSI PENJUALAN |  |
|---------------------|--|
| LAPORAN PENJUALAN   |  |
| DATA OBAT           |  |
| KEMBALI KE LOGIN    |  |

## Gambar 2.14. Cara Membuka Form Transaksi Penjualan

Mengisi data transaksi penjualan

Pengisian form dilakukan secara otomatis dan manual.

- 1. Data nomor faktur dan data tanggal faktur akan otomatis terisi pada saat form dibuka.
- 2. Pengisian data nomor resep dilakukan dengan cara diklik atau dengan cara diketik pada kolom pengisian. Data kode pasien dan data nama pasien secata otomatis terisi sesuai data nomor resep, serta data rincian biaya akan ditampilkan pada tabel beserta dengan data total pembelian.
- 3. Pengisian NIK dilakukan dengan cara diklik atau dengan cara diketik pada kolom pengisian, setelah itu data nama petugas akan terisi secara otomatis sesuai data NIK.
- 4. Klik Hapus untuk menghapus data pada form.
- 5. Klik Simpan untuk menyimpan data transaksi penjualan, setelah itu klik Cetak untuk mencetak struk.

Gambar 2.15 dan gambar 2.16 menunjukan urutan cara pengisian data pada form dan contoh tampilan struk yang dicetak.

14

# TRANSAKSI PENJUALAN

|                                                                                                    |                                                                                                    | × L 1      |            |                   |                                |                 |                                |
|----------------------------------------------------------------------------------------------------|----------------------------------------------------------------------------------------------------|------------|------------|-------------------|--------------------------------|-----------------|--------------------------------|
| Tanggal Faktur                                                                                                    | 10/5/2014 2:13:42                                                                                          | PM 5       | L          |                   |                                |                 |                                |
| No. Resep                                                                                                    |                                                                                                    | ¥          |            |                   | ٦ _                            |                 |                                |
| Kode Pasien                                                                                                    |                                                                                                    |            |            |                   | 2 ح                            |                 |                                |
| NIK                                                                                                    |                                                                                                    | ~          |            | ~                 | <b>←</b> 3                     |                 |                                |
| *                                                                                                    | nama_obat                                                                                                  | ✓ satuan_o | bat 👻 harg | a_satua           | in 👻 jumla                     | ah ≠            | sub_tota                       |
|                                                                                                    |                                                                                                    |            |            |                   |                                |                 |                                |
|                                                                                                    |                                                                                                    |            |            |                   |                                |                 |                                |
|                                                                                                    |                                                                                                    |            |            |                   |                                |                 |                                |
| Becord: M. 4.1.                                                                                                   | of 1 🗈 🕨 🐺 No Eilter                                                                                       | Search     |            |                   |                                |                 |                                |
| Records in a lite                                                                                                 |                                                                                                    |            |            |                   |                                |                 |                                |
| Hapus Cetak                                                                                                    | Keluar Simpan                                                                                              |            |            | Total P           | embelian:                      |                 |                                |
| Hapus Cetak                                                                                                    | Keluar Simpan                                                                                              |            |            | Total P           | embelian:                      |                 |                                |
| Hapus Cetak                                                                                                    | Keluar Simpan<br>5                                                                                         | dan Mana   | atok Da    | Total P           | embelian:                      | Doni            | iuolon                         |
| Hapus Cetak<br>4<br>Gambar 2                                                                                      | Keluar Simpan<br>5<br>2.15. Cara Mengisi                                                                   | dan Meno   | etak Da    | Total P<br>ta Tra | embelian:<br>ansaksi l         | Penj            | jualan                         |
| Hapus Cetak<br>4<br>Gambar 2                                                                                      | Keluar Simpan<br>5<br>2.15. Cara Mengisi                                                                   | dan Meno   | etak Da    | Total P<br>ta Tra | embelian:<br>ansaksi l         | Penj            | jualan                         |
| Hapus Cetak<br>4<br>Gambar 2                                                                                      | Keluar Simpan<br>5<br>2.15. Cara Mengisi                                                                   | dan Menc   | etak Da    | Total P<br>ta Tra | embelian:<br>ansaksi l<br>Sur  | Penj            | jualan<br>October 5,           |
| Hapus Cetak<br>4<br>Gambar 2                                                                                      | Keluar Simpan<br>5<br>2.15. Cara Mengisi                                                                   | dan Meno   | etak Da    | Total P<br>ta Tra | rembelian:<br>ansaksi l<br>Sur | Penj<br>nday, C | jualan<br>Detober 5,<br>3:00:2 |
| Hapus Cetak<br>4<br>Gambar 2                                                                                      | Keluar Simpan<br>5<br>2.15. Cara Mengisi                                                                   | dan Menc   | etak Da    | Total P<br>ta Tra | ansaksi  <br>Sur               | Penj<br>nday, C | jualan<br>Dctober 5,<br>3:00:2 |
| Hapus Cetak<br>4<br>Gambar 2                                                                                      | Keluar Simpan<br>5<br>2.15. Cara Mengisi<br>FAK-0001                                                       | dan Meno   | etak Da    | Total P<br>ta Tra | embelian:<br>ansaksi l<br>Sur  | Penj<br>nday, C | jualan<br>October 5,<br>3:00:2 |
| Hapus Cetak<br>4<br>Gambar 2<br>STRUK<br>No. Faktur<br>Tanggal Faktur                                             | Keluar Simpan<br>5<br>2.15. Cara Mengisi<br>FAK-0001<br>10/3/2014 4:31:08 PM                               | dan Menc   | etak Da    | Total P<br>ta Tra | embelian:<br>ansaksi l<br>Sur  | Penj<br>nday, Q | jualan<br>Dctober 5,<br>3:00:2 |
| Hapus Cetak<br>4<br>Gambar 2<br>STRUK<br>No. Faktur<br>Tanggal Faktur<br>Nama Petugas                             | Keluar Simpan<br>5<br>2.15. Cara Mengisi<br>FAK-0001<br>10/3/2014 4:31:08 PM<br>Vecky                      | dan Menc   | etak Da    | Total P<br>ta Tra | ansaksi  <br>Sur               | Penj<br>nday, C | jualan<br>October 5,<br>3:00:2 |
| Hapus Cetak<br>4<br>Gambar 2<br>STRUK<br>No. Faktur<br>Tanggal Faktur<br>Nama Petugas<br>Nama Pasien              | Keluar Simpan<br>5<br>2.15. Cara Mengisi<br>FAK-0001<br>10/3/2014 4:31:08 PM<br>Vecky<br>Erza              | dan Meno   | etak Da    | Total P<br>ta Tra | embelian:<br>ansaksi l<br>Sur  | Penj<br>nday, ( | jualan<br>October 5,<br>3:00:2 |
| Hapus Cetak<br>4<br>Gambar 2<br>STRUK<br>No. Faktur<br>Tanggal Faktur<br>Nama Petugas<br>Nama Pasien<br>No. Resep | Keluar Simpan<br>5<br>2.15. Cara Mengisi<br>FAK-0001<br>10/3/2014 4:31:08 PM<br>Vecky<br>Erza<br>Nama Obat | dan Menc   | etak Dat   | Total P<br>ta Tra | embelian:<br>ansaksi l<br>Sur  | Penj<br>nday, C | jualan<br>Dctober 5,<br>3:00:2 |

## Gambar 2.16. Contoh Tampilan Struk

 Menampilkan laporan penjualan Laporan penjualan dapat ditampilkan dengan memilih menu Laporan Penjualan. Tampilan laporan penjualan dapat dilihat pada gambar 2.17.

15

| APORA          | N PENJUALAN          |             |              |        |           | Sunday, October 5, 2<br>2:56:18 |
|----------------|----------------------|-------------|--------------|--------|-----------|---------------------------------|
|                |                      |             |              |        |           |                                 |
| No. Faktur     | FAK-0001             |             |              |        |           |                                 |
| Tanggal Faktur | 10/3/2014 4:31:08 PM |             |              |        |           |                                 |
| Petugas        | Vecky                |             |              |        |           |                                 |
| Nama Pasien    | Erza                 |             |              |        |           |                                 |
| No. Resep      | Nama Obat            | Satuan Obat | Harga Satuan | Jumlah | Sub Total |                                 |
| RSP-0001       | CIPROFLOXACIN 200 MG | BOTOL       | 13500        | 10     | 135000    |                                 |
| No. Faktur     | FAK-0002             |             |              |        |           |                                 |
| Tanggal Faktur | 10/5/2014 2:49:00 PM |             |              |        |           |                                 |
| Petugas        | Renny                |             |              |        |           |                                 |
| Nama Pasien    | Escha                |             |              |        |           |                                 |
| No. Resep      | Nama Obat            | Satuan Obat | Harga Satuan | Jumlah | Sub Total |                                 |
| DSD-0002       | AMOVICIUN 500 Mg     |             | 2200         | 10     | 22000     |                                 |

Gambar 2.17. Contoh Tampilan Laporan Penjualan

- Melakukan update data master obat Langkah penggunaan form:
  - ✓ Memilih menu → Data Obat

|   | TRANSAKSI PENJUALAN |  |
|---|---------------------|--|
| [ | LAPORAN PENJUALAN   |  |
|   | DATA OBAT           |  |
| [ | KEMBALI KE LOGIN    |  |

## Gambar 2.18. Cara Membuka Form Data Obat

- Memilih dan merubah data master obat Pengisian data pada form dilakukan secara otomatis dan manual.
  - Klik atau ketik nama obat pada kolom pencarian. Data obat (kode obat, nama obat, kategori obat, satuan obat, harga satuan) akan otomatis.
  - nama obat, kategori obat, satuan obat, harga satuan) akan otomatis ditampilkan pada setiap kolom-kolom data.
  - 2. Perubahan data kode obat, nama obat, kategori obat, satuan obat, dan harga satuan dapat dilakukan dengan cara diketik.
  - 3. Klik Hapus jika ingin menghapus data obat yang ditampilkan pada form.

Gambar 2.19 menunjukan cara memilih dan merubah data master obat sesuai dengan urutan diatas.

| Kode Obat     B-0010     1       Nama Obat     FLUTAMOL     1       Kategori Obat     UMUM     2 | Ketik/Klik Disini Untuk M | encari Data Obat: | FLUTAMOL |   | • | ~ |
|--------------------------------------------------------------------------------------------------|---------------------------|-------------------|----------|---|---|---|
| Nama Obat FLUTAMOL L<br>Kategori Obat UMUM 2                                                     | Kode Obat                 | B-0010            |          | 2 |   |   |
| Kategori Obat UMUM > 2                                                                           | Nama Obat                 | FLUTAMOL          |          |   | 1 |   |
| -                                                                                                | Kategori Obat             | UMUM              |          | 2 |   |   |
| Satuan Obat KAPSUL                                                                               | Satuan Obat               | KAPSUL            |          |   |   |   |
| Harga Satuan \$3,800.00                                                                          | Harga Satuan              | \$3,800.00        |          | J |   |   |

Gambar 2.19. Cara Memilih dan Merubah Data Master Obat

✓ Menambah data master obat

Pengisian data pada form dilakukan secara otomatis dan manual.

- 1. Klik Tambah untuk menambah data master obat.
- 2. Kode obat secara otomatis akan terisi.
- 3. Pengisian nama obat, kategori obat, satuan obat, dan harga satuan dapat dilakukan secara manual dengan cara diketik.

4. Klik Hapus jika ingin menghapus data obat yang diisi pada form.

Gambar 2.20 menunjukan cara pengisian data pada form sesuai urutan di atas.

| DATA OBA                                                                                      | Г                    |                                                                               |   |
|-----------------------------------------------------------------------------------------------|----------------------|-------------------------------------------------------------------------------|---|
| ¢<br>Ketik/Klik Disini Untul                                                                  | k Mencari Data Obat: | _                                                                             | Y |
| Kode Obat<br>Nama Obat<br>Kategori Obat<br>Satuan Obat<br>Harga Satuan<br>Tambah Hapus<br>1 4 | B-0016               | $\begin{array}{c} \bullet & 2 \\ \end{array} \\ \end{array} \\ 3 \end{array}$ |   |

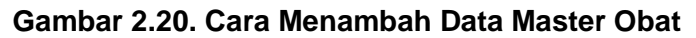

#### 2.4. Perawat

Tahap awal dilakukan dengan mengisi data pada form login. Pada saat login selesai dilakukan, form Hasil dan Rincian Biaya Pemeriksaan Lab akan tampil dan dapat dilakses. Berikut ini akan dijelaskan hak akses yang dapat dilakukan oleh perawat.

✓ Menampilkan hasil pemeriksaan lab

Langkah-langkah untuk menampilkan hasil pemeriksaan lab:

• Memilih menu Cek Hasil Pemeriksaan Lab seperti ditunjukan pada gambar 2.21.

| PEMERIKSAAN LAB                   |
|-----------------------------------|
| CEK HASIL PEMERIKSAAN LAB         |
| CEK RINCIAN BIAYA PEMERIKSAAN LAB |
| KEMBALI KE LOGIN                  |

Gambar 2.21. Cara Membuka Form Hasil Pemeriksaan

• Mengisi data nomor urut pada kolom pencarian seperti ditunjukan pada gambar 2.22, setelah itu seluruh data pada form secara otomatis akan ditampilkan.

|                                     |                       |             | CETAK KELOAK                 |     |
|-------------------------------------|-----------------------|-------------|------------------------------|-----|
| No Urut                             | PL-0001               |             |                              |     |
| Tanggal Pemeriksaan                 | 10/5/2014 10:44:06 AM |             | Isi data nomor urut di       |     |
| Petugas                             | A004                  | Sandy       | kolom pencarian              |     |
| No. Surat Pengantar                 | SP-0001               |             | neren perioditati            |     |
| Pasien                              | P003                  |             |                              |     |
|                                     | Frza Perempuan        | 30 Tahun    |                              |     |
| Tabel Hasil Pemeriksaan             | an - Pemeriksaan_La   | b 🗸 Kadar I | Normal • Hasil_Pemeriksaan • | Ket |
| kode pemeriksa                      | Golongan Darah        | -           | A -                          |     |
| kode_pemeriksa PL-0006              | Gololigan Daran       |             |                              |     |
| <pre>kode_pemeriksa PL-0006 *</pre> | Guongan Daran         |             |                              |     |
| <pre>kode_pemeriksa PL-0006 *</pre> | Golongan Daran        |             |                              |     |

Gambar 2.22. Cara Menampilkan Data Hasil Pemeriksaan

18

#### ✓ Mencetak hasil pemeriksaan lab

Tekan tombol Cetak untuk mencetak hasil pemeriksaan lab seperti yang ditunjukan pada gambar 2.23. Tampilan hasil pemeriksaan yang akan dicetak dapat dilihat pada gambar 2.24.

|                         | tuk Mencari Data: | PL-0001         |          | CETAK KELUAR                           |
|-------------------------|-------------------|-----------------|----------|----------------------------------------|
| No Urut                 | PL-0001           |                 |          |                                        |
| Tanggal Pemeriksaan     | 10/5/2014 10      | :44:06 AM       |          |                                        |
| Petugas                 | A004              |                 | Sandy    | Tekan tombol ini untuk                 |
| No. Surat Pengantar     | SP-0001           |                 |          | mencetak hasil                         |
| Pasien                  | P003              |                 |          | pemeriksaan lab                        |
|                         | Erza              | Perempuan       | 30 Tahun |                                        |
| Fabel Hasil Pemeriksaa  | in                |                 |          |                                        |
|                         | saan 👻            | Pemeriksaan_Lai | 0 •      | Kadar_Normal • Hasil_Pemeriksaan • Ket |
| kode_pemerik            | Golor             | igan baran      |          |                                        |
| kode_pemerik PL-0006 *  | Golor             |                 |          |                                        |
| kode_pemerik<br>PL-0006 | Golor             |                 |          |                                        |

#### Gambar 2.23. Cara Mencetak Hasil Pemeriksaan Lab

| 10/5/2014 10:<br>SP-0001 | 44:06 AM                                |                                                         |                                                                                                   |                                                                                                    |
|--------------------------|-----------------------------------------|---------------------------------------------------------|---------------------------------------------------------------------------------------------------|----------------------------------------------------------------------------------------------------|
| SP-0001                  |                                         |                                                         |                                                                                                   |                                                                                                    |
|                          |                                         |                                                         |                                                                                                   |                                                                                                    |
| Sandy                    |                                         |                                                         |                                                                                                   |                                                                                                    |
| Erza                     |                                         |                                                         |                                                                                                   |                                                                                                    |
| Perempuan                |                                         |                                                         |                                                                                                   |                                                                                                    |
| 30 Tahun                 |                                         |                                                         |                                                                                                   |                                                                                                    |
| tegori                   | Pemeriksaan Lab                         | Kadar Normal                                            | Hasil_Pemeriksaan                                                                                 | Ket                                                                                                    |
| matologi                 | Golongan Darah                          | -                                                       | Α                                                                                                 | -                                                                                                    |
|                          | Erza<br>Perempuan<br>30 Tahun<br>Legori | Erza<br>Perempuan<br>30 Tahun<br>Legori Pemeriksaan Lab | Erza<br>Perempuan<br>30 Tahun<br>Regori Pemeriksaan Lab Kadar Normal<br>matologi Gologgan Darah - | Erza<br>Perempuan<br>30 Tahun<br>Legori Pemeriksaan Lab Kadar Normal Hasil_Pemeriksaan<br>matologi Colongan Darah - A |

Gambar 2.24. Contoh Tampilan Hasil Pemeriksaan Lab yang akan Dicetak

- Menampilkan rincian biaya pemeriksaan lab
   Langkah-langkah untuk menampilkan rincian biaya pemeriksaan lab:
  - Memilih menu Cek Rincian Biaya Pemeriksaan Lab seperti ditunjukan pada gambar 2.25.

|   | PEMERIKSAAN LAB                   |
|---|-----------------------------------|
| ▶ |                                   |
|   | CEK HASIL PEMERIKSAAN LAB         |
|   | CEK RINCIAN BIAYA PEMERIKSAAN LAB |
|   | KEMBALI KE LOGIN                  |

Gambar 2.25. Cara Membuka Form Rincian Biaya Pemeriksaan Lab

 Mengisi data nomor nota pada kolom pencarian seperti ditunjukan pada gambar 2.26, setelah itu seluruh data pada form secara otomatis akan ditampilkan.

| Klik/Ketik untuk m | nencari nota N- | 0001                                  |                        |
|--------------------|-----------------|---------------------------------------|------------------------|
| No. Nota:          | N-0001          |                                       | Cetak                  |
| Tanggal Nota:      | 10/5/2014 12:5  | 51:44 PM                              | Keluar                 |
| NIK:               | A004            | ✓                                     |                        |
|                    | Sandy           |                                       | Ìsi data nomor nota di |
| No. Urut:          | PL-0001         | ¥                                     | kolom pencarian        |
|                    | Erza            |                                       |                        |
| Per                | neriksaan       | <ul> <li>Biaya_pemeriksaan</li> </ul> | *                      |
| Golongan D         | arah            | \$26,000.00                           |                        |
| *                  |                 |                                       |                        |
|                    |                 |                                       |                        |
|                    |                 |                                       |                        |
|                    |                 |                                       |                        |

Gambar 2.26. Cara Menampilkan Data Rincian Biaya Pemeriksaan Lab

✓ Mencetak rincian biaya pemeriksaan lab∖

Tekan tombol Cetak untuk mencetak nota seperti yang ditunjukan pada gambar 2.27. Tampilan rincian biaya yang akan dicetak dapat dilihat pada gambar 2.28.

| Cataly |
|--------|
| Сетак  |
| Keluar |
|        |
|        |
| I      |
| nota   |
|        |
|        |
|        |
|        |
|        |
|        |
|        |

# RINCIAN BIAYA PEMERIKSAAN LAB

| No. Nota     | N-0001            |                  |
|--------------|-------------------|------------------|
| Tanggal Nota | 10/5/2014 12:51:4 | 4 PM             |
| Nama Petugas | Sandy             |                  |
| Nama Pasien  | Erza              |                  |
|              | в                 | iava pemeriksaan |
| Pemeriksaan  |                   | / _              |

Gambar 2.28. Contoh Tampilan Rincian Biaya Pemeriksaan Lab yang Dicetak

## 2.5. Administrator

Tahap awal dilakukan dengan mengisi data pada form login. Pada saat login selesai dilakukan, form Data Dokter dan Data Pasien akan tampil dan dapat diakses. Berikut ini akan dijelaskan hak akses yang dapat dilakukan oleh admin.

Melakukan update data master dokter

Langkah penggunaan form:

 $\checkmark \quad \text{Memilih menu} \rightarrow \text{Data Dokter}$ 

| DATA | DOKTER DAN PASIEN |
|------|-------------------|
| •    |                   |
|      | DATA DOKTER       |
|      | DATA PASIEN       |
|      | KEMBALI KE LOGIN  |

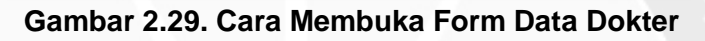

Memilih dan merubah data master dokter

Pengisian data pada form dilakukan secara otomatis dan manual.

- 1. Klik atau ketik nama dokter pada kolom pencarian. Data dokter (kode dokter, nama dokter, alamat dokter, nomor telepon dokter, spesialis) akan otomatis ditampilkan pada setiap kolom-kolom data.
- 2. Perubahan data kode dokter, nama dokter, alamat dokter, nomor telepon dokter, dan spesialis dapat dilakukan secara manual dengan cara diketik.

3. Klik Hapus jika ingin menghapus data dokter yang ditampilkan pada form. Gambar 2.30 menunjukan cara memilih dan merubah data master dokter sesuai dengan urutan diatas.

Menambah data master dokter

Pengisian data pada form dilakukan secara otomatis dan manual.

- 1. Klik Tambah untuk menambah data master dokter.
- 2. Kode dokter secara otomatis akan terisi.
- 3. Pengisian nama dokter, alamat dokter, nomor telepon dokter, dan spesialis dapat dilakukan secara manual dengan cara diketik.
- 4. Klik Hapus jika ingin menghapus data dokter yang diisi pada form.

Gambar 2.31 menunjukan cara pengisian data pada form sesuai urutan di atas.

| DATA DOKI                 | ER                   |          |
|---------------------------|----------------------|----------|
| Klik/ketik Disini Untuk N | Vencari Data Dokter: | dr.Annia |
| Kode Dokter               | D003                 |          |
| Nama Dokter               | dr.Annia             |          |
| Alamat Dokter             | Wai                  | 2        |
| No. Telp Dokter           | 08564679318          |          |
| Spesialis                 | ТНТ                  | )        |
| Tambah Hapus H<br>3       | (eluar               |          |

Gambar 2.30. Cara Memilih dan Merubah Data Master Dokter

|         |                     | _                  | _ | _        |
|---------|---------------------|--------------------|---|----------|
| Klik/ke | tik Disini Untuk Me | ncari Data Dokter: |   | ~        |
| Kode I  | Dokter              | D006               | • | <u> </u> |
| Nama    | Dokter              |                    |   |          |
| Alamat  | Dokter              |                    |   | 2        |
| No. Te  | lp Dokter           |                    |   | 5 3      |
| Spesia  | lis                 |                    |   |          |

Gambar 2.31. Cara Menambah Data Master Dokter

- Melakukan update data master pasien Langkah penggunaan form:
  - ✓ Memilih menu → Data Pasien

| DATA DOKTER DAN PASIEN |
|------------------------|
|                        |
| DATA DOKTER            |
| DATA PASIEN            |
| KEMBALI KE LOGIN       |
|                        |

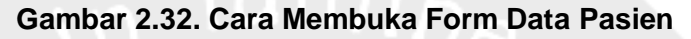

Memilih dan merubah data master pasien

Pengisian data pada form dilakukan secara otomatis dan manual.

- 1. Klik atau ketik nama pasien pada kolom pencarian. Data pasien (kode pasien, nama pasien, jenis kelamin pasien, umur pasien, alamat pasien, nomor telepon pasien, status pasien) akan otomatis ditampilkan pada setiap kolom-kolom data.
- 2. Perubahan data kode pasien, nama pasien, jenis kelamin pasien, umur pasien, alamat pasien, nomor telepon pasien, dan status pasien dapat dilakukan secara manual dengan cara diketik.

3. Klik Hapus jika ingin menghapus data dokter yang ditampilkan pada form.

Gambar 2.33 menunjukan cara memilih dan merubah data master dokter sesuai dengan urutan diatas.

Menambah data master dokter

Pengisian data pada form dilakukan secara otomatis dan manual.

- 1. Klik Tambah untuk menambah data master dokter.
- 2. Kode dokter secara otomatis akan terisi.
- 3. Pengisian nama pasien, jenis kelamin pasien, umur pasien, alamat pasien, nomor telepon pasien, status pasien dapat dilakukan secara manual dengan cara diketik.
- 4. Klik Hapus jika ingin menghapus data dokter yang diisi pada form.

Gambar 2.34 menunjukan cara pengisian data pada form sesuai urutan di atas.

|   | DATA PASIE                | N                    |         |
|---|---------------------------|----------------------|---------|
| • | Ketik/Klik Disini Untuk M | lencari Data Pasien: | Escha 🗸 |
|   | Kode Pasien               | P001                 |         |
|   | Nama Pasien               | Escha                |         |
|   | Jenis Kelamin Pasien      | Perempuan            |         |
|   | Umur Pasien               | 24 Tahun             | > 2     |
|   | Alamat Pasien             | Laha                 |         |
|   | No. Telp                  | 08214569874          |         |
|   | Status Pasien             | BPJS                 | v )     |
|   | Tambah Hapus Ke           | luar                 |         |

Gambar 2.33. Cara Memilih dan Merubah Data Master Pasien

| Ke  | tik/Klik Disini Untuk Me | encari Data Pasien: | V        |
|-----|--------------------------|---------------------|----------|
| Ко  | de Pasien                | P011                | ← 2      |
| Na  | ma Pasien                |                     |          |
| Jer | nis Kelamin Pasien       |                     |          |
| Un  | nur Pasien               |                     |          |
| Ala | amat Pasien              |                     | <b>3</b> |
| No  | . Telp                   |                     |          |
| Sta | itus Pasien              |                     | V J      |

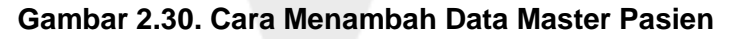